# Vodafone Mobile WIFI R212

Establish a connection to the internet by connecting the pocket Wi-Fi to your laptop/ computer through Wi-Fi connection or cable connection.

## Modify Admin Password

Open a web browser and enter the URL on the address bar http://VodafoneMobile.wifi or http://192.168.0.1

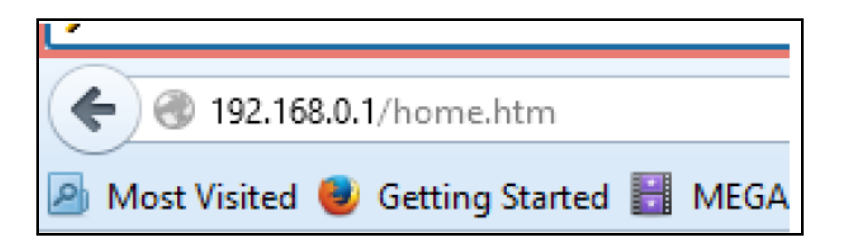

Login using default admin password as 'admin'.

| Choose language | ¥ | Password | ••••• | Login |
|-----------------|---|----------|-------|-------|
|                 |   |          |       |       |
|                 |   |          |       |       |

#### Select 'MobileWi-Fi '

Select 'Router' on the Navigation bar, then 'Router Settings' from the left hand Menu bar.

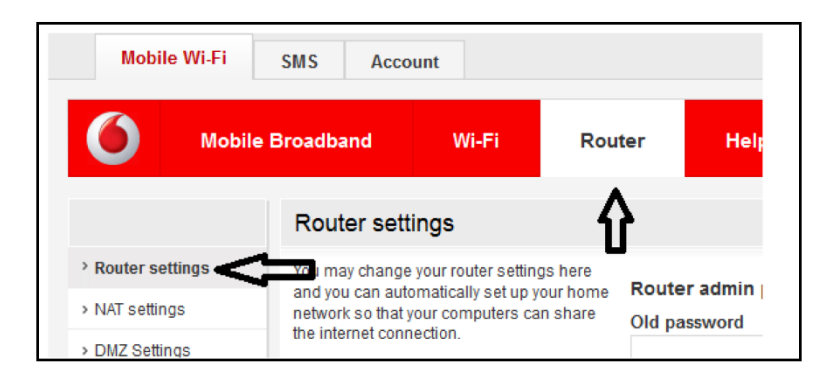

Enter the new Router admin password and save

| Router admin password<br>Old password   |                                                                                                    |
|-----------------------------------------|----------------------------------------------------------------------------------------------------|
| New password                            |                                                                                                    |
| Confirm password                        | _<br>                                                                                                    |
| IP Address of your router<br>LAN domain | Save                                                                                                    |
|                                         | Router admin password<br>Old password<br>New password<br>Confirm password<br>Confirm password<br>IP Address of your router<br>LAN domain |

# Modify SSID and Password

Open a web browser and enter the URL on the address bar http://VodafoneMobile.wifi or http://192.168.0.1

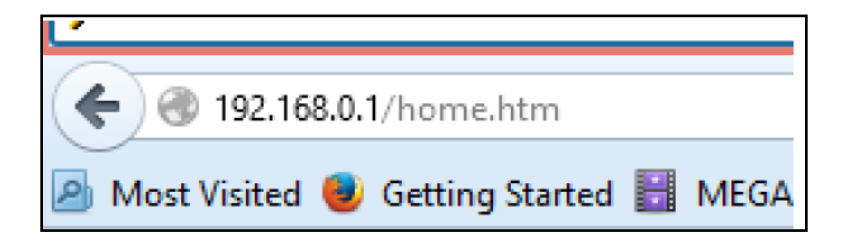

Login using default admin password as 'admin'

| Choose language | ¥ | Password | •••• | Login |
|-----------------|---|----------|------|-------|
|                 |   |          |      |       |

Select 'Wi-Fi' on the Navigation bar, then 'Security' from the left hand Menu bar.

| Mobile Wi-Fi     | SMS Acco         | ount                  |                     |  |  |
|------------------|------------------|-----------------------|---------------------|--|--|
| Mobil            | e Broadband      | Wi-Fi                 | Rout                |  |  |
|                  | Wi-Fi Setti      | ngs 🗛                 |                     |  |  |
| > Wi-Fi Settings | You may change   | e your wi-fi settings | here.               |  |  |
| > MAC Settings   | can no longer co | onnect to your Mobi   | an you<br>ile Wi-Fi |  |  |
| > Security       | device.          |                       |                     |  |  |
| > WPS Settings   |                  |                       |                     |  |  |

Enter the personalized SSID and password of your choice. Apply and '**Save'** the changes.

| Changing your SSID will mean you need to<br>set up your connection on your computer or | SSID                  |
|----------------------------------------------------------------------------------------|-----------------------|
| other connected devices.                                                               | KARA                  |
| Not all devices can connect using all<br>security settings. If you have trouble        | Key                   |
| connecting please check your user manual.                                              | PASSWORD              |
|                                                                                        | Select Authentication |
|                                                                                        | WPA2-PSK V            |
|                                                                                        | Select Encryption     |
|                                                                                        | AES                   |

# Recharge and to check Data balance

Open a web browser and enter the URL on the address bar http://VodafoneMobile.wifi or http://192.168.0.1

| L*                                 |      |
|------------------------------------|------|
|                                    |      |
| 🔎 Most Visited 😻 Getting Started 🔡 | MEGA |

Login using default admin **password** as 'admin'.

| Choose language | Y | Password | ••••• | Login |
|-----------------|---|----------|-------|-------|
|                 |   |          |       |       |

#### Select 'SMS'

Click on Write tab and send the recharge pins to 132 to recharge. Click n Write tab and send blank SMS to 131 to check data balance

| P    | Nobile Wi-Fi     | Storage | SMS | Account      | :                 |          | Choo             | se languag |
|------|------------------|---------|-----|--------------|-------------------|----------|------------------|------------|
| 6    | Inbox            | Wr      | ite | Sent         | Draft             | Settings | Help             |            |
| Writ | e                |         |     |              |                   |          | Your number: SIM | Number     |
| То   | Enter number     |         |     | $\leftarrow$ |                   |          |                  |            |
| Text | Enter your messa | age     |     |              |                   |          |                  |            |
|      |                  |         |     | (            | Characters: 0 SMS | : 0/4    |                  |            |
|      | Save as Draft    | Send    |     |              |                   |          |                  |            |

## Change Network mode

Open a web browser and enter the URL on the address bar http://VodafoneMobile.wifi or http://192.168.0.1

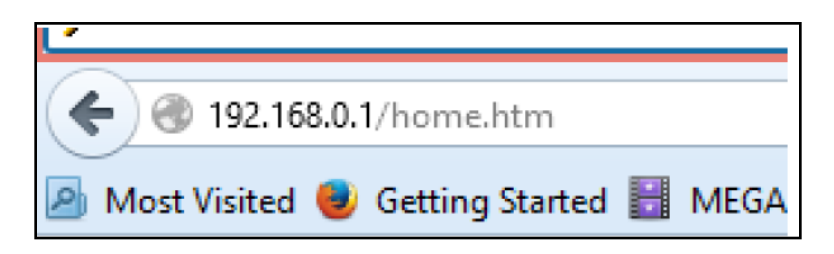

Login using default admin password as 'admin'

| Choose language | ۷ | Password | ••••• | Login |
|-----------------|---|----------|-------|-------|
|                 |   |          |       |       |

Select '**Mobile Broadband'** tab and then select '**Network**' Select your preferred Network mode and '**Save**'.

| Mobile V     | Vi-Fi s  | Storage                   | SMS                       | Account                       | t                     |                          |                       |              | Choose languag |
|--------------|----------|---------------------------|---------------------------|-------------------------------|-----------------------|--------------------------|-----------------------|--------------|----------------|
| 0            | Mobile B | roadband                  | 1                         | Wi-Fi                         | Route                 | r H                      | elp                   |              |                |
|              |          | Network                   | settin                    | igs                           |                       |                          |                       |              |                |
| » Status     |          | You are not o             | connected                 | d to Kidanet.                 | Your                  |                          |                       |              |                |
| » SIM PIN    |          | are having co             | s set to M<br>onnection   | problems yo                   | niy. If you<br>bu can | Current Netv             | work: Kidanet<br>Type |              |                |
| » Connection |          | change this additional ne | setting. Ye<br>etworks al | ou can also s<br>Ithough roam | earch for<br>iing     | 4G Prefer                | rred                  |              |                |
| > Network    |          | charges may               | / apply.                  |                               |                       | 4G Only                  |                       | ≁            |                |
|              | N        |                           | -                         |                               |                       | Mobile Pl                | lus Only              | $\mathbf{r}$ |                |
|              |          |                           |                           |                               |                       | GPRS On                  | ly                    |              |                |
|              |          |                           |                           |                               |                       | Preferred Ne<br>Automati | etwork                |              |                |
|              |          |                           |                           |                               |                       | Search                   |                       |              |                |
|              |          |                           |                           |                               |                       |                          |                       |              |                |

# Retrieve Wi-Fi key

A double tap of the power key will show the current Wi-Fi network name and Wi-Fi network key on the device display.

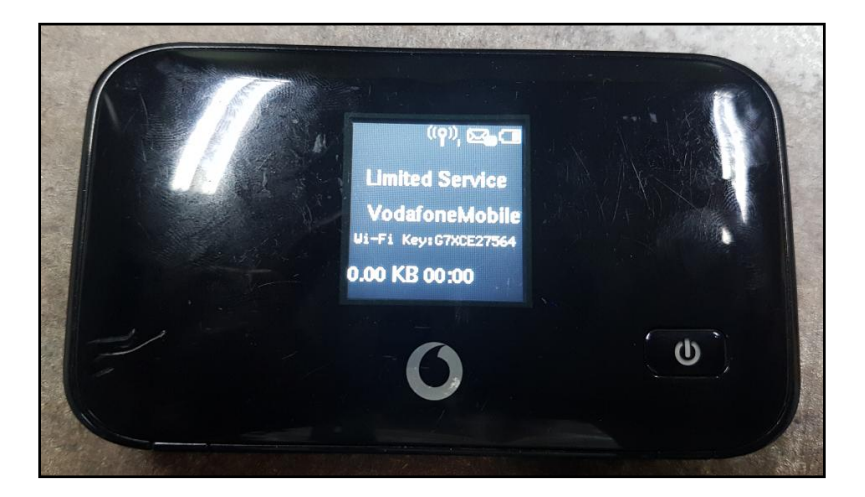

#### **Check Sim Number**

Open a web browser and enter the URL on the address bar http://VodafoneMobile.wifi or http://192.168.0.1

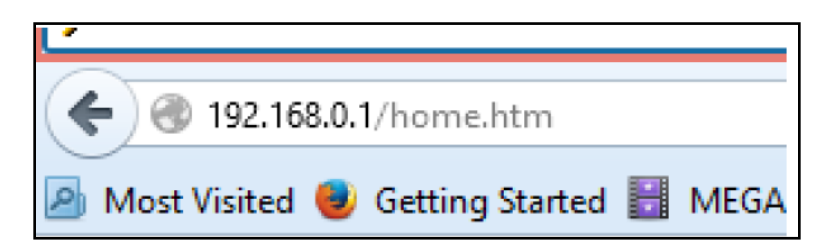

Login using default admin password as 'admin'

| Choose language | ¥ | Password | •••• | Login |
|-----------------|---|----------|------|-------|
|                 |   |          |      |       |

Select Account and it will display sim number.

## Check Message Centre Number

Open a web browser and enter the URL on the address bar http://VodafoneMobile.wifi or http://192.168.0.1

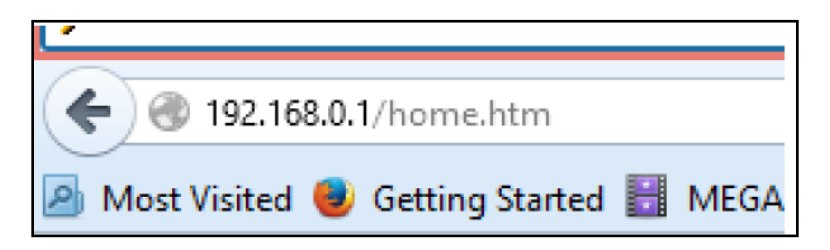

Login using default admin password as 'admin'

| Choose language | ¥ | Password | ••••• | Login |
|-----------------|---|----------|-------|-------|
|                 |   |          |       |       |

Select 'SMS'

#### Message Centre number +679901400

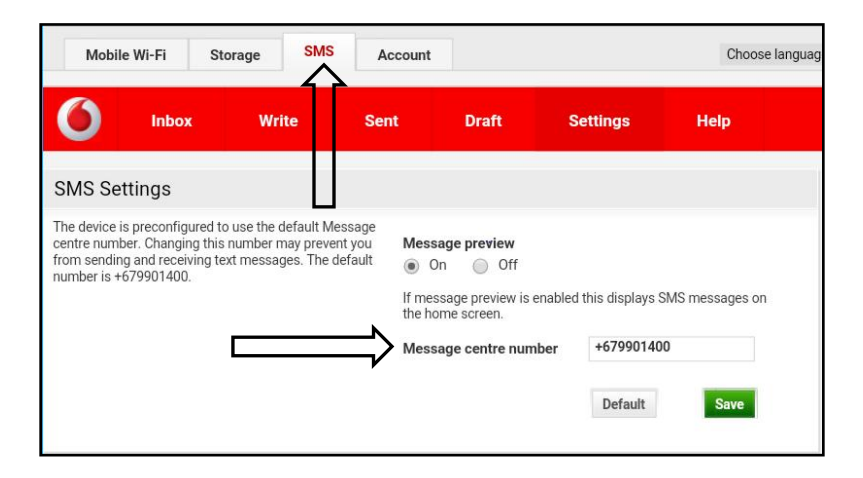